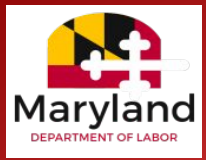

## Claimant Instructions - Upload Documents in BEACON

To upload documents in BEACON, log in to BEACON.

• Select Account Profile and Maintenance from the portal's left menu.

| Eligibility Issues              |
|---------------------------------|
| Correspondence                  |
| Account Profile and Maintenance |

• Then, select the Upload Document link.

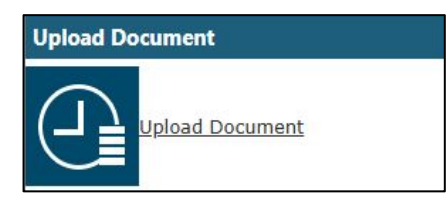

• Select the **document type** from the dropdown menu.

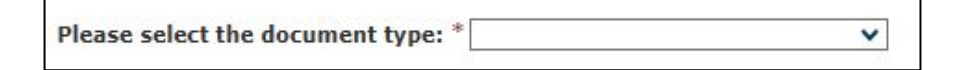

• Select the **Select Files** icon and locate the appropriate document. Then, select the **Upload Document** icon to add the document in BEACON.

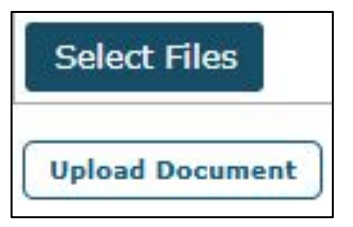

• When your document is uploaded, it will be **displayed in the Uploaded Documents section**. Select the **Submit** icon and follow the prompts to complete the process.

| lete | 2                                                |
|------|--------------------------------------------------|
| )    | File Name                                        |
| 1    | 10000037-Document-1-202501281010041251OX7MILdocv |